## How to log into Angel Learning System: Go to http://wvmccd.angellearning.com/

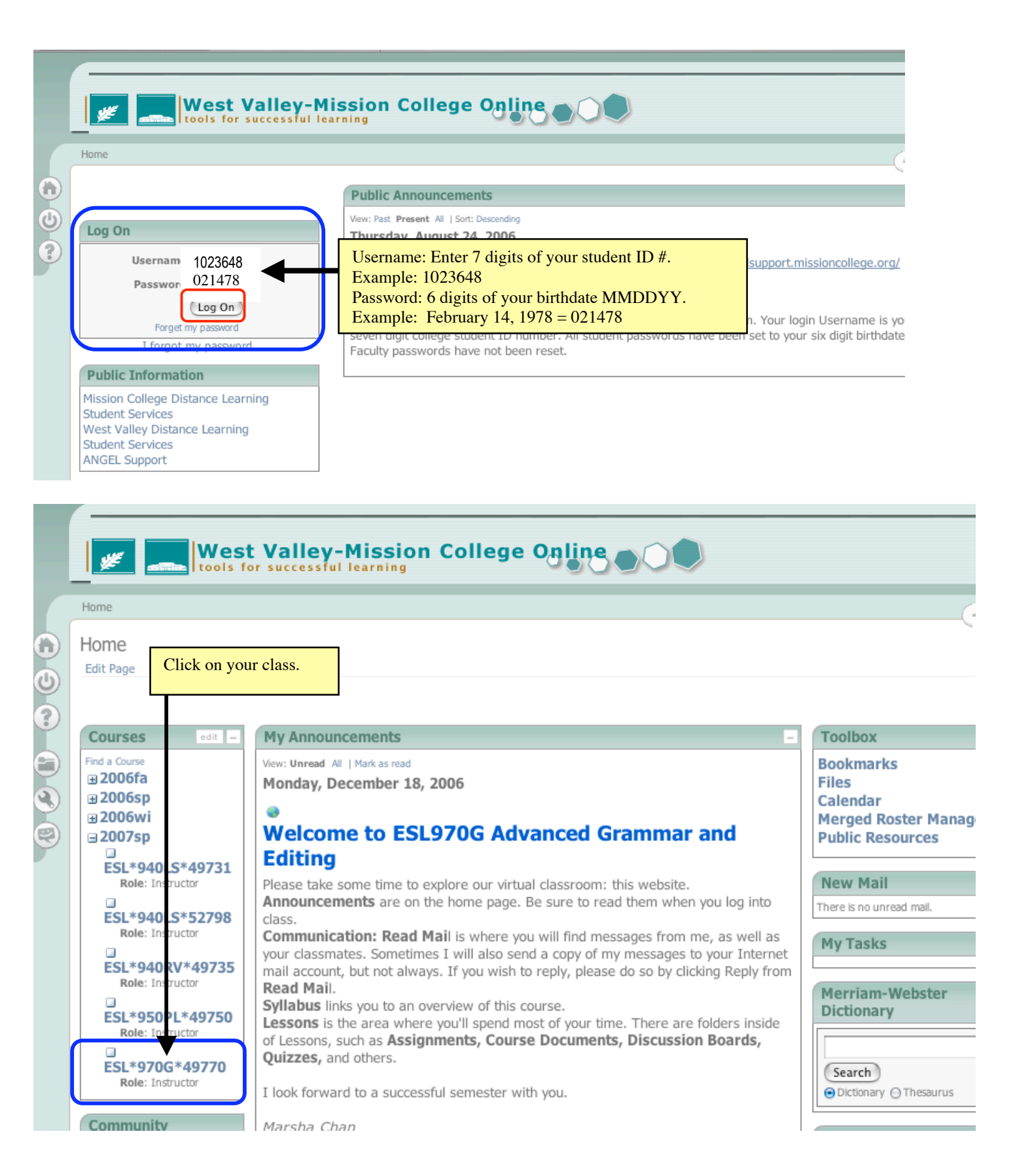

Read Course Announcements

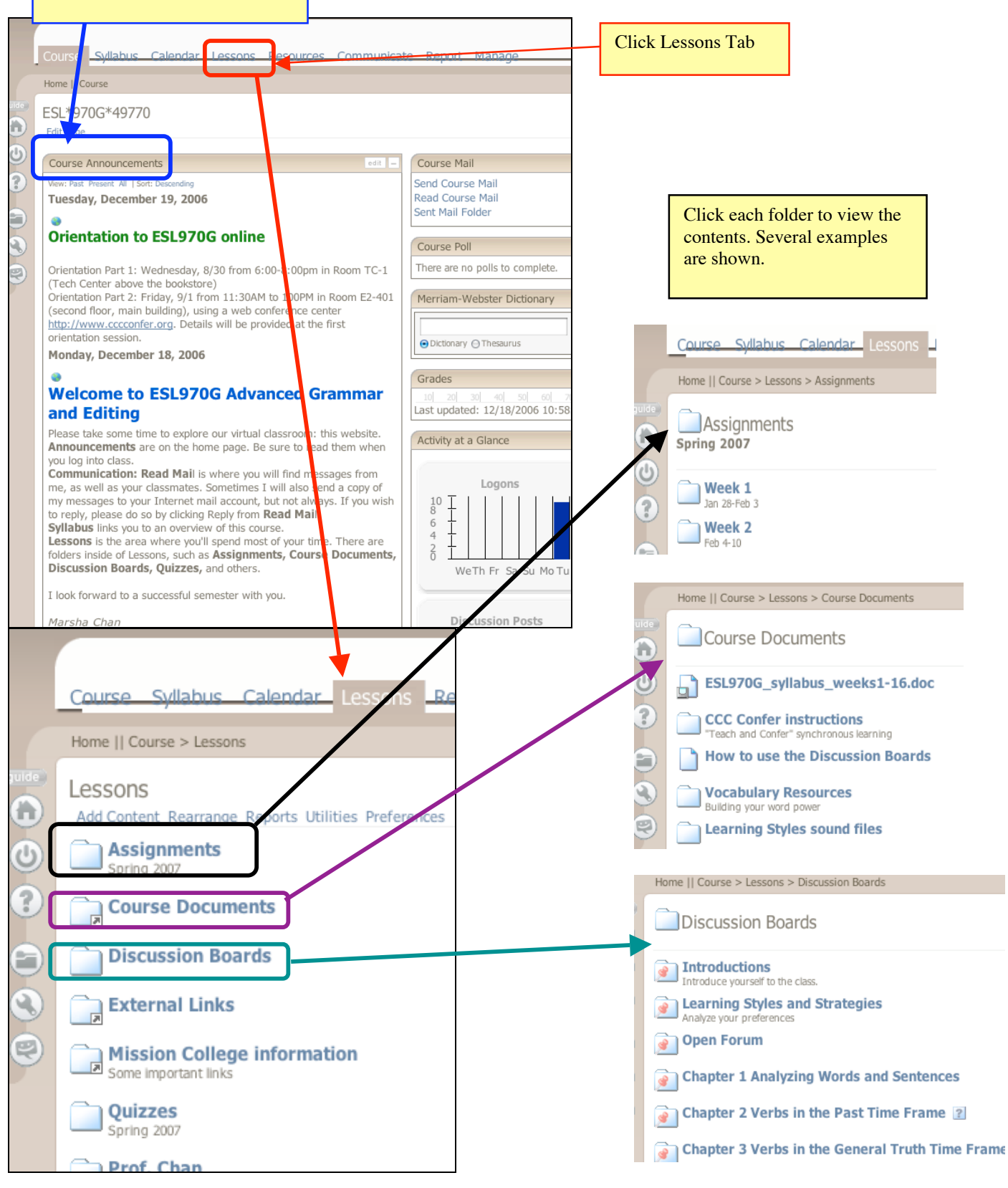

## How to update your personal information in Angel

- 1. Log into ANGEL at <u>http://wvmccd.angellearning.com/</u>
  - a. Username = your 7-digit student ID number.
  - b. Password = your 6-digit birth date MMDDYY
- 2. Click the Preferences button (wrench icon
- 3. Click the link Personal Information.

|   | West Valley-Mission College Online |
|---|------------------------------------|
|   | Home > Preferences                 |
|   | Preferences                        |
| 5 | General User Settings              |
|   | Personal Information               |
|   | Theme Selector<br>System Settings  |
| Ð | User Agent Settings                |

4. Fill in your information. Update your email & phone numbers.

|   | WWW Settings     |                                         | Viewable By          |
|---|------------------|-----------------------------------------|----------------------|
| Y | Email            | Cassie_Young@gmail.com                  | Everyone 💌           |
|   | Homepage         |                                         | Everyone 💌           |
|   | Photo URL        | http://photos.yahoo.com/cassieyoung Add | Students / Members   |
| 5 | Phone Settings   |                                         | Viewable By          |
| Y | Cellular         | 408-855-1212                            | Everyone             |
| 2 | Work Phone       | ✓ 650-482-7733                          | Students/Members     |
|   | Home Phone       | 408-212-3666                            | Course/Group Editors |
|   | Work Phone       |                                         | Course/Group Mentors |
|   | Address Settings |                                         |                      |
|   | Viewable By      | Course/Group Editors                    |                      |
|   | Туре             | Home 🔽                                  |                      |
|   | P.O. Box         |                                         |                      |
|   | Line 1           | 1234                                    |                      |
|   | Line 2           | Happy Heart Rd                          |                      |
|   | Line 3           |                                         |                      |
|   |                  | Santa Clara                             |                      |
|   | City             | Sunta chara                             |                      |